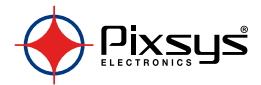

# ATR 121

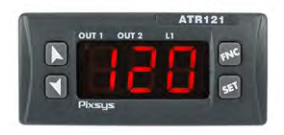

User manual

# **Table of contents**

| 1  | Sa   | fety guidelines                                   | 6    |
|----|------|---------------------------------------------------|------|
|    | 1.1  | Organization of safety notices                    | 7    |
|    | 1.2  | Safety Precautions                                | 7    |
|    | 1.3  | Precautions for safe use                          | 8    |
|    | 1.4  | Environmental policy / WEEE                       | 10   |
| 2  | М    | odel identification                               | 10   |
| 3  | Te   | chnical features                                  | 10   |
|    | 3.1  | General features                                  | 10   |
| 4  | На   | ardware features                                  | . 11 |
|    | 4.1  | Software features                                 | 12   |
| 5  | Di   | mensions and installation                         | 12   |
|    | 5.1  | Electrical wirings                                | . 13 |
|    | 5.2  | Wiring diagram                                    | 13   |
| б  | Di   | splay and keys functions                          | . 17 |
|    | 6.1  | Numeric indicators (Display)                      | . 17 |
|    | 6.2  | Meaning of status lights (Led)                    | . 17 |
|    | 6.3  | Keys                                              | 18   |
| 7  | Со   | ntroller functions                                | .19  |
|    | 7.1  | Modifying main setpoint and alarm setpoint values | .19  |
| 8  | Tu   | ning                                              | . 19 |
|    | 8.1  | Auto-tune                                         | . 19 |
|    | 8.2  | Manual tuning                                     | 20   |
|    | 8.3  | Automatic tuning                                  | 20   |
|    | 8.4  | Memory card (optional)                            | 20   |
|    | 8.5  | Latch ON function                                 | 21   |
|    | 8.6  | Dual action Heating-Cooling                       | .23  |
| 9  | De   | ead band function                                 | 25   |
| 10 | Со   | onfiguration                                      | 26   |
|    | 10.1 | Loading default values                            | 26   |
|    | 10.2 | Modify configuration parameters                   | 26   |

| 11 | Configuration parameters | 27 |
|----|--------------------------|----|
| 12 | Alarm intervention modes |    |
| 13 | Table of anomaly signals |    |
| 14 | Qr-code                  |    |
|    | 14.1 3D file             |    |

# Blank Page

#### Introduction

Thank you for choosing a Pixsys controller.

Versions with three digits display are available and the device fits a wide range of applications with the most diverse sensors like temperature/humidity/pressure sensors or linear potentiometers.

Output options include both relay and SSR logic, but it is possible to configure the unit also as indicator for installations that do not require control or alarm ouputs.

PID and Autotune allow to adapt the regulation algorithm to the installation , while LATCH ON function speeds up the device calibration when linear potentiometers are used.

As on the latest Pixsys instrumentation, the configuration is further simplified by the Memory cards which are provided with internal battery and therefore do not require cabling to power the controller.

# 1 Safety guidelines

Read carefully the safety guidelines and programming instructions contained in this manual before connecting/ using the device.

Disconnect power supply before proceeding to hardware settings or electrical wirings to avoid risk of electric shock, fire, malfunction.

Do not install/operate the device in environments with flammable/explosive gases.

This device has been designed and conceived for industrial environments and applications that rely on proper safety conditions in accordance with national and international regulations on labour and personal safety. Any application that might lead to serious physical dama ge/ life risk or involve medical life support devices should be avoided.

Device is not conceived for applications related to nuclear power plants, weapon systems, flight control, mass transportation systems.

Only qualified personnel should be allowed to use device and/or service it and only in accordance to technical data listed in this manual.

Do not dismantle/modify/repair any internal component.

Device must be installed and can operate only within the allowed environmental conditions. Overheating may lead to risk of fire and can shorten the lifecycle of electronic components.

#### 1.1 Organization of safety notices

Safety notices in this manual are organized as follows:

| Safety notice | Description                                                                                                    |
|---------------|----------------------------------------------------------------------------------------------------|
| Danger!       | Disregarding these safety guidelines and notices can be life-threatening.                                             |
| Warning!      | Disregarding these safety guidelines<br>and notices can result in severe injury or<br>substantial damage to property. |
| Information!  | This information is important for preventing errors.                                                                  |

# 1.2 Safety Precautions

| This product is UL listed as open type process control equipment.                                                                                                    | Danger! |
|----------------------------------------------------------------------------------------------------|---------|
| If the output relays are used past their life<br>expectancy, contact fusing or burning may<br>occasionally occur.<br>Always consider the application conditions and<br>use the output relays within their rated load and<br>electrical life expectancy. The life expectancy<br>of output relays varies considerably with the<br>output load and switching conditions. | Danger! |

| Loose screws may occasionally result in fire.<br>For screw terminals of relays and of power<br>supply, tighten screws to tightening torque of<br>0,5 Nm.                                                                                                    | Warning! |
|----------------------------------------------------------------------------------------------------|----------|
| A malfunction in the Digital Controller<br>may occasionally make control operations<br>impossible or prevent alarm outputs, resulting<br>in property damage. To maintain safety in the<br>event of malfunction of the Digital Controller,<br>take appropriate safety measures, such as<br>installing a monitoring device on a separate line. | Warning! |

#### 1.3 Precautions for safe use

Be sure to observe the following precautions to prevent operation failure, malfunction, or adverse affects on the performance and functions of the product. Not doing so may occasionally result in unexpected events. Do not handle the Digital Controller in ways that exceed the ratings.

- The product is designed for indoor use only. Do not use or store the product outdoors or in any of the following places.
  - Places directly subject to heat radiated from heating equipment.
  - Places subject to splashing liquid or oil atmosphere.
  - Places subject to direct sunlight.
  - Places subject to dust or corrosive gas (in particular, sulfide gas and ammonia gas).
  - Places subject to intense temperature change.
  - Places subject to icing and condensation.
  - Places subject to vibration and large shocks.
- Installing two or more controllers in close proximity might lead to increased internal temperature and this might shorten the life cycle of electronic components. It is strongly recommended to install cooling fans or other

air-conditioning devices inside the control cabinet.

- Always check the terminal names and polarity and be sure to wire properly. Do not wire the terminals that are not used.
- To avoid noise, keep the controller wiring away from power cables that carry high voltages or large currents. Also, do not wire power lines together with or parallel to Digital Controller wiring. Using shielded cables and using separate conduits or ducts is recommended. Attach a surge suppressor or noise filter to peripheral devices that generate noise (in particular motors, transformers, solenoids, magnetic coils or other equipment that have an inductance component). When a noise filter is used at the power supply, first check the voltage or current, and attach the noise filter as close as possible to the Digital Controller. Allow as much space as possible between the Digital Controller and devices that generate powerful high frequencies (high-frequency welders, high-frequency sewing machines, etc.) or surge.
- A switch or circuit breaker must be provided close to device. The switch or circuit breaker must be within easy reach of the operator, and must be marked as a disconnecting means for the controller.
- The device must be protected by a fuse 1A.
- Wipe off any dirt from the Digital Controller with a soft dry cloth. Never use thinners, benzine, alcohol, or any cleaners that contain these or other organic solvents. Deformation or discoloration may occur.
- The number of non-volatile memory write operations is limited. Therefore, use EEprom write mode when frequently overwriting data.

#### 1.4 Environmental policy / WEEE

Do not dispose electric tools together with household waste material.

According to European Directive 2012/19/EU on waste electrical and electronic equipment and its implementation in accordance with national law, electric tools that have reached the end of their life must be collected separately and returned to an environmentally compatible recycling facility.

# 2 Model identification

| ATR121-AD | 1224Vac ±10% 50/60Hz<br>1235Vdc                    |
|-----------|----------------------------------------------------|
| ATR121-B  | 230 Vac ±10% 50/60 Hz (galvanical isolation 2500V) |

# 3 Technical features3.1 General features

| Display                  | 3 displays (0,56 inch) on ATR121<br>+ 3 leds ( <b>OUT1, OUT2 , L1</b> )              |
|--------------------------|--------------------------------------------------------------------------------------|
| Environmental conditions | Temperature 0-45 °C, Humidity 3595<br>uR% (without condense)<br>Max. altitude: 2000m |
| Sealing                  | Front panel: IP54 (IP65 with gasket) - Box:<br>IP30 - Terminals: IP20                |
| Material                 | Polycarbonate UL94V2 self-extinguishing                                              |
| Weight                   | Approx. 100 gr.                                                                      |
| Power<br>consumption     | ATR121-B: 3 VA max<br>ATR121-AD: 2,4 VA max                                          |

| 4                  | Hardware featu                                                                                                    | res                                                                                                    |
|--------------------|----------------------------------------------------------------------------------------------------|----------------------------------------------------------------------------------------------------|
| Analogue<br>inputs | AN1. Configurable<br>via software.<br>Thermocouple<br>type: K, S, R, J.<br>Thermoresistan-<br>ce: PT100, PT500,<br>PT1000, Ni100,<br>PTC1K, NTC10K ( $\beta$<br>3435K).<br>Linear: 0-10V,<br>0-20 or 4-20mA,<br>0-40mV<br>Potentiometers:<br>6K $\Omega$ , 150K $\Omega$ , | Acuracy: Ris. 16bit.<br>For Thermocouple: $@25^{\circ}C$<br>$\pm 0,5\%$ (full scale) or $\pm 1$ digit,<br>automatic compensation<br>of cold junction from 0°C to<br>$50^{\circ}C$ .<br>For linear input: 0/420mA:<br>30000 points, 010V: 40000<br>points.<br>For potentiometers: 40000<br>points.<br>Impedance:<br>0-10V: Ri>110K\Omega<br>0-20mA: Ri<5Ω<br>4-20mA: Ri<5Ω |
| Relay<br>outputs   | 2 relays (ATR121-<br>AD-B)<br>Configurable as<br>command and/or<br>alarm output                                                                                                    | Contacts:<br>Q1: 8A-250V~<br>for resistive loads<br>Q2: 5A-250V~<br>for resistive loads                                                                                                    |
| SSR<br>output      | 1 SSR Configurable<br>as command<br>output and/or<br>alarm output.                                                                                                    | <ul> <li>For ATR121-B</li> <li>8Vdc/20mA</li> <li>For ATR121-AD</li> <li>15Vdc/30mA (if 12Vac)</li> <li>30Vdc/30mA (if 24Vac)</li> <li>If DC supply is used,<br/>output voltage is equal<br/>to supply voltage with<br/>max 30mA.</li> </ul>                                                                                                    |

# 4.1 Software features

| Regulation<br>algorithms | ON-OFF with hysteresis.<br>P, PI, PID, PD with proportional time                                                                   |
|--------------------------|----------------------------------------------------------------------------------------------------|
| Proportional<br>band     | 0999°C or °F                                                                                                    |
| Integral time            | 0999s (0 excludes integral function)                                                                                               |
| Derivative time          | 0999s (0 excludes derivative function)                                                                                             |
| Controller<br>functions  | Manual or automatic Tuning,<br>configurable alarm, protection of<br>command and alarm setpoints, heating/<br>cooling PID function. |

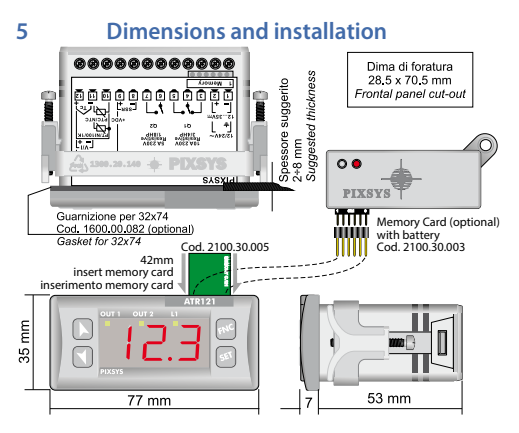

# 5.1 Electrical wirings

Although this controller has been designed to resist electromagnetic interferences in industrial environments, please observe following safety guidelines:

- Separate control line from power wires.
- Avoid proximity of remote control switches, electromagnetic contactors, powerful engines and in all instances use specific filters.
- Avoid proximity of power groups, especially those with phase control.
- Wiring of pins use crimped tube terminals or flexible/rigid copper wire with diameter 0,2 to 1,5 mm<sup>2</sup> (min. AWG24, max. AWG16, operating temperature: min. 70°C). Cable stripping lenght 7 to 8 mm.

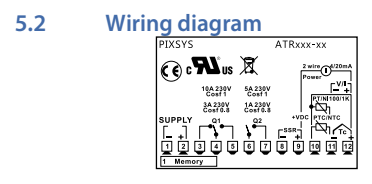

#### 5.2.a Power supply

| 1224 VAC   | ATR121-AD: Class 2 source<br>1224Vac ±10% 50Hz/60Hz<br>1235Vdc (comply with polarity)<br>Use copper conductors only<br>Categoria di sovratensione: Il |  |
|------------|----------------------------------------------------------------------------------------------------|--|
| Vac supply | ATR121-B:<br>230Vac ±10% 50/60Hz<br>Use copper conductors only<br>Categoria di sovratensione: II                                                      |  |

#### 5.2.b AN1 Analogue Input

|                | 5                                                                                                    |
|----------------|----------------------------------------------------------------------------------------------------|
|                | <ul> <li>For thermocouples K, S, R, J.</li> <li>Comply with polarity</li> <li>For possible extensions, use<br/>compensated cable and terminals<br/>suitable for the thermocouples<br/>used(compensated)</li> <li>When shielded cable is used, it<br/>should be grounded at one side only<br/>(only for models: AD)</li> <li>For a correct functioning of the device,<br/>use sensors insulated from the ground.</li> <li>Otherwise, use a single transformer<br/>isolated for each instrument.</li> </ul> |
| Shield/Schermo | <ul> <li>For thermoresistances PT100, NI100</li> <li>For the three-wire connection use wires with the same section</li> <li>For the two-wire connection short-circuit terminals 10 and 12</li> <li>When shielded cable is used, it should be grounded at one side only ROSSO [I]</li> </ul>                                                                                                    |
| Shield/Schermo | For thermoresistances NTC, PTC,<br>PT500, PT1000 e potentiometers<br>• When shielded cable is used, it<br>should be grounded at one side only<br>to avoid ground loop currents                                                                                                    |

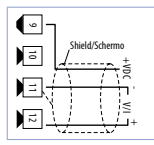

#### For linear signals V/mA

- Comply with polarity
- When shielded cable is used, it should be grounded at one side only

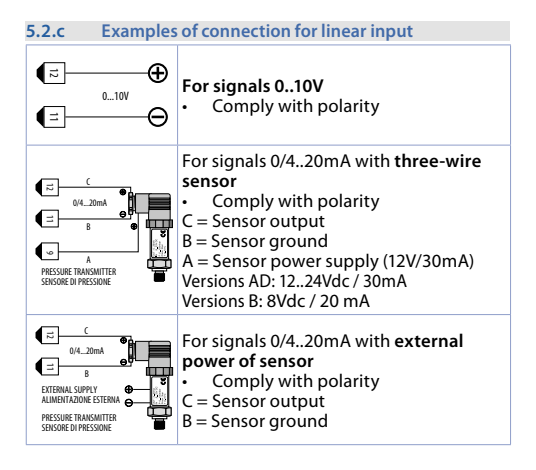

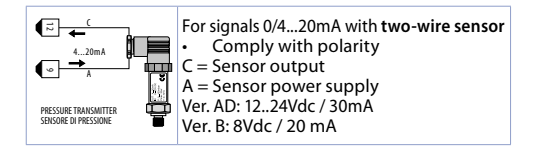

#### 5.2.d Relay outputs

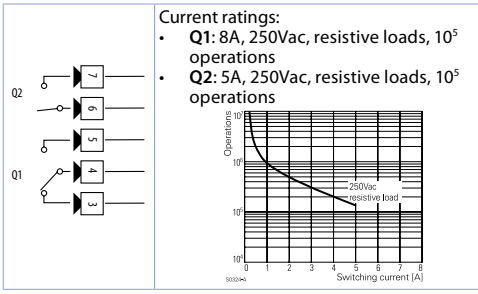

5.2.e SSR output

| $-\Theta$ |
|-----------|
| SSR       |
| └─⊕)ा──   |
|           |

SSR command output 12V/30mA Ver. AD: 12..24Vdc / 30mA Ver. B: 8Vdc / 20 mA

# **Display and keys functions**

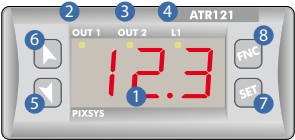

# 6.1 Numeric indicators (Display)

1 I234 Normally displays the process.

6

# 6.2 Meaning of status lights (Led)

| 2 | OUT1 | ON when <b>command output</b> is active. When<br>it flashes, display shows the command output<br>setpoint (which can be modified by arrow keys). |
|---|------|----------------------------------------------------------------------------------------------------|
| 3 | OUT2 | ON when <b>alarm output</b> is active. When it flashes,<br>display shows the alarm output setpoint (which<br>can be modified by arrow keys).     |
| 4 | L1   | ON when the controller communicates via serial port.                                                                                             |

| 6.3 |     | Keys                                                                                                    |
|-----|-----|----------------------------------------------------------------------------------------------------|
| 5   | •   | <ul> <li>Allows to decrease main setpoint.</li> <li>During configuration it allows to scroll<br/>through parameters and to modify them<br/>togheter with SET</li> <li>If pressed after SET, it allows to decrease the<br/>setpoints (command with OUT1 flashing/<br/>alarm with OUT2 flashing).</li> </ul>  |
| 6   | •   | <ul> <li>Allows to increase main stepoint.</li> <li>During configuration it allows to scroll<br/>through parameters and to modify them<br/>togheter with SET.</li> <li>If pressed after SET, it allows to increase the<br/>setpoints (command with OUT1 flashing/<br/>alarm with OUT2 flashing).</li> </ul> |
| 7   | SET | <ul> <li>If pressed once it allows to visualize the command setpoint.</li> <li>If pressed twice it allows to visualize the alarm setpoint.</li> <li>Allows to modify configuration parameters.</li> </ul>                                                                                                   |
| 8   | FNC | <ul> <li>Allows to run the manual Tuning function.</li> <li>Allows to enter/exit from configuration.</li> </ul>                                                                                                    |

# 7 Controller functions 7.1 Modifying main setpoint and alarm setpoint values

Setpoint value can be changed by keyboard as follows:

|   | Press                     | Display                                                    | Do                                                                                             |
|---|---------------------------|------------------------------------------------------------|------------------------------------------------------------------------------------------------|
| 1 | or SET                    | Display shows the<br>command setpoint<br>and OUT1 flashes. | Increase or decrease<br>the main setpoint<br>value. Afer 4s display<br>shows the process.      |
| 2 | Press twice<br><b>SET</b> | Display shows the<br>alarm setpoint and<br>OUT2 flashes.   | Increase or decrease<br>the alarm setpoint<br>value. After 4s<br>display shows the<br>process. |

# 8 Tuning

Tuning procedure allows to calculate PID parameters to obtain a optimal regulation. It means a stable control of temperature/process on setpoint without fluctuations and fast response to deviations from setpoint caused by external noises.

Tuning procedure includes calculation and setting of the following parameters:

- Proportional band (system inertia, in °C for temperature).
- Integral time (system inertia expressed in time).
- Derivative time (defines the intensity of the controller reaction to the variation of the measured value, normally ¼ of integral time). During Tuning procedure, it is not possible to change the setpoint.

# 8.1 Auto-tune

Tuning procedure calculates the controller parameters, can be manual/automatic according to selection on par. 27 Euro.

# 8.2 Manual tuning

Manual procedure allows the user greater flexibility to decide when to update PID algorithm parameters. It can be enabled selecting Man on par. 27 Lun.

Tuning Taunch: press FNC, display shows  $E_{\Box}F$ , pressing  $\blacktriangleright$  it visualizes process value and  $E_{\Box n}$  (alternately) up to procedure completion (it can take some minutes). To cancel procedure press FNC and after  $\blacktriangleleft$  to select  $E_{\Box}F$ .

## 8.3 Automatic tuning

Automatic tuning activates whenever the controller is switched on or when the setpoint is modified to a value over 35%. It can be enabled selecting  $\Pi_{UL}$  on par. 27  $L_{UD}$ .

To exit Tuning and keep P.I.D. values unchanged, press **FNC** then  $\blacktriangleleft$  to select  $E_{D}F$ .

### 8.4 Memory card (optional)

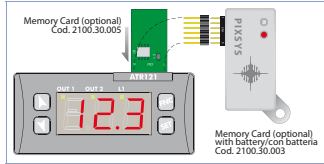

Parameters and setpoint values can be duplicated from one controller to another using the Memory card.

2 modes are available:

 With the controller connected to the power supply: Insert the memory card when the controller is off. At starting display shows (only if the correct values are saved in the memory card). Pressing ▶ display shows ∩-Ld. Confirming with FNC, the controller loads the new data and starts again. Pressing ▼ display shows ∩-ng and the controller starts keeping values unchanged.

#### With the controller not connected to power supply: The memory card is equipped with an internal battery with an autonomy of about 1000 operations (button battery 2032, replaceable). Insert the memory card and press the programming button.

When writing the parameters, the led turns red and on completing the procedure it turns green. It is possible to repeat the procedure without any particular attention.

**NB**: it is not possible to transfer parameters to a device with different code: red LED is ON.

#### Updating Memory Card

Insert memory card when controller is on, to copy parameters. Enter configuration and change at least one parameter. Exit configuration. Changes are saved automatically.

# 8.5 Latch ON function

For use with input  $P_0 I$  (potentiometer  $\leq 6K$ ) and  $P_0 2$  (potentiometer  $\leq 150K$ ) and with linear inputs (0..10Volt, 0/4..20mA), it is possible to associate start value of the scale (par.  $L_0$ . n) to the minimum position of the sensor and value of the scale end (par.  $H_1$ . n) to the maximum position of the sensor.

It is also possible to fix the point in which the controller will display 0 (however keeping the scale range between Lo. n. and Hi. n. ) using the *"virtual zero"* option by setting u.0m or u.0s on par. 8 LR.

If  $U_{0,05}$ ,  $5_{5,c} \in E_{c} \in E_{d}$ , Ithe virtual zero will reset after each activation of the device; with  $U_{0,0}$ , the virtual zero remains fixed once tuned. To use the LATCH ON function configure according to required operation the par. 8 LRE. The tuning procedure starts by exiting the configuration after changing the parameter.

For the calibration procedure refer to the following table:

|   | Press | Display                                                                                                    | Do                                                                                                    |
|---|-------|----------------------------------------------------------------------------------------------------|----------------------------------------------------------------------------------------------------|
| 1 | FNC   | Exit parameters<br>configuration.<br>Device visualizes<br>alternately process<br>and LAL                                                                          | Place the sensor on<br>minimum operating<br>value (associated with<br>Lo. n)                                   |
| 2 | ٦     | Set the value on<br>minimum.<br>Display shows La비                                                                                                    | Place the sensor on<br>maximum operating<br>value (associated with<br>H I. n)                                  |
| 3 | •     | Set the value to<br>maximum.<br>The display shows H រជ                                                                                                    | To exit standard<br>procedure press . For<br>"virtual zero" settings<br>place the sensor on the<br>zero point. |
| 4 | SET   | Set the virtual zero<br>value. Display shows<br>u r<br>N.B.: For selection of<br>u.D5 the procedure<br>in point 4 should be<br>followed on each<br>re-activation. | To exit procedure press<br>FNC.                                                                                |

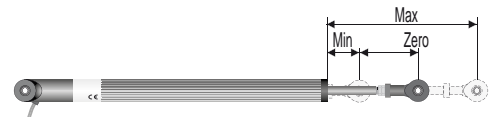

#### 8.6 Dual action Heating-Cooling

The ATR121/141 is suitable also for systems requiring a combined heating-cooling action. Command output must be configured as Heating PID (par.11 rEL, = HER and par. 15 P.b. greater than 0), and one of the alarm must be configured as cooling action (par. 19 RL. = cac. Command output must be connected to the actuator responsible for heating action while the alarm output will control cooling action.

 Parameters to configure for the Heating PID are: *rEL* = *HER* Command output type (Heating) *P*.b.: Heating proportional band *L*.: Integral time of heating and cooling *L*.d.: Derivative time of heating and cooling *L*.c.: Heating time cycle

#### Parameters to configure for the Cooling PID are:

 $R_{L.} = c_{DD}$ : Alarm selection as cooling  $P.b.\Pi$ : Proportional band multiplier

ou.d: Overlapping/Dead band ال

E.c.2: Cycle time for cooling output

Parameter  $P_{.b.1}$  (that ranges from 1.00 to 5.00) determines the proportional band of cooling basing on the formula:

Cooling proportional band =  $P.b. * P.b.\Pi$ 

This gives a proportional band for cooling which will be the same as heating band if P b.  $\Pi$  = 1.00, or 5 times greater if P b.  $\Pi$  = 5.00.

Integral time and derivative time are the same for both actions.

Parameter  $\Box u.d$  determines the overlapping percentage between the two actions. For systems in which the heating and cooling output must never be simultaneously active a dead band ( $\Box u.d \le 0$ ), can be configured, and viceversa an overlapping ( $\Box u.d \ge 0$ ):

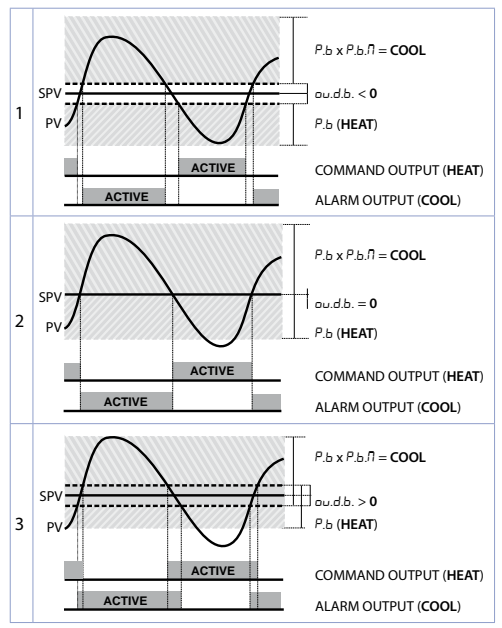

Parameter  $E, c, \overline{c}$  has the same meaning of the cycle time  $E, c, \overline{c}$  for heating. Parameter co, F (cooling fluid) pre-selects the proportional band multiplier P, b, fl and the cooling PID cycle time  $E, c, \overline{c}$  basing on the type of cooling fluid:

<sup>24 -</sup> ATR121 - User manual

| co.F | Cooling fluid type | Р.Б.П | £.c.2 |
|------|--------------------|-------|-------|
| A .r | Air                | 1.00  | 10    |
| o iL | Oil                | 1.25  | 4     |
| H2o  | Water              | 2.50  | 2     |

#### 9 Dead band function

The dead band function (enabled selecting  $F_{,b}$ ,  $\Pi$  on par. 28  $F_{DC}$ ) creates a band within which the relays are both open or closed.

In heating functioning (par.  $\_EL$ . selected on HER), the intervention threshold of the alarm relay will be SET1 - SET2 (with hyseresis selected on par.  $\exists \exists c$ ) while the intervention threshold of the command relay will be SET1 + SET2 (the hysteresis is always  $\exists \exists c$ ).

A band is created within which the relays are both open and where the alarm relay operates above while the command relay operates under the band limit.

In cooling functioning (par. reG. selected on  $\Box \Box \Box \Box$ ) the intervention thresholds of the two relays are reversed.

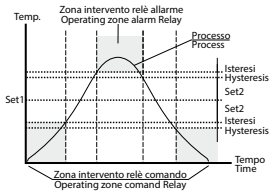

When this function is active, standard alarm operation (band, deviation, etc..) is inhibited.

# 10Configuration10.1Loading default values

This procedure allows to restore factory settings of the device.

|   | Press                 | Display                                                                           | Do                    |
|---|-----------------------|-----------------------------------------------------------------------------------|-----------------------|
| 1 | FNC<br>for 3s         | Display shows 000<br>with the 1st digit<br>flashing.                              |                       |
| 2 | ▶ or ◀                | Change the flashing<br>digit and move<br>to the next one<br>pressing <b>SET</b> . | Enter password<br>999 |
| 3 | <b>SET</b> to confirm | Instrument loads default settings and restarts.                                   |                       |

#### 10.2 Modify configuration parameters

|   | Press                 | Display                                                                                                   | Do                                                                 |
|---|-----------------------|----------------------------------------------------------------------------------------------------|--------------------------------------------------------------------|
| 1 | FNC for 3s            | Display shows [][]]<br>with the 1st digit<br>flashing                                                     |                                                                    |
| 2 | ▶ or ◀                | Change the flashing<br>digit and move to the<br>next one using the<br><b>SET</b> key.                     | Enter the configuration<br>password " i23" (" i234"<br>on ATR141). |
| 3 | <b>SET</b> to confirm | Display shows the<br>first parameter of<br>configuration table.<br>د. مول for ATR121<br>د. مول for ATR141 |                                                                    |
| 4 | × T                   | Slide up/down<br>through parameters                                                                       |                                                                    |

|   | Press            | Display                                                                                                 | Do                                                                                                    |
|---|------------------|----------------------------------------------------------------------------------------------------|----------------------------------------------------------------------------------------------------|
| 5 | SET +<br>▶ and ◀ | Increase or decrease<br>the value displayed by<br>pressing firstly <b>SET</b> and<br>then an arrow key. | Enter the new data<br>which will be saved<br>on releasing the keys.<br>To change another<br>parameter return to<br>point 4. |
| 6 | FNC              | End of configuration<br>parameter change.<br>The controller exits<br>from programming.                  |                                                                                                    |

| 1                            | 11                                            | Configuration parameters                            |           |  |
|------------------------------|-----------------------------------------------|-----------------------------------------------------|-----------|--|
| 01 Command output            |                                               |                                                     |           |  |
| Selects command output type. |                                               |                                                     | be.       |  |
|                              | 0                                             | 1.2 > Default (factory d                            | lefaults) |  |
|                              | 0                                             | 1.5                                                 |           |  |
|                              | 55                                            | ir -                                                |           |  |
|                              | 0                                             | 2.1                                                 |           |  |
|                              | 5Er (Alarm not available with this selection) |                                                     |           |  |
|                              |                                               | Command                                             | Alarm     |  |
| ſ                            | o 1.2                                         | Q1                                                  | Q2        |  |
| Γ                            | o I.S                                         | Q1                                                  | SSR       |  |
| Γ                            | 55r                                           | SSR                                                 | Q1        |  |
| Γ                            | o2.1                                          | Q2                                                  | Q1        |  |
|                              | SEr                                           | Q1 (open) Q2 (close), SSR<br>(close) for -T version | -         |  |

#### 02 SEn Sensor

Analogue input configuration.

For a correct functioning of the device, use sensors insulated from the ground. Otherwise, use a single transformer isolated for each instrument.

| tc⊦   | Tc-K -260 °C1360 °C ( <b>default</b> ) <sup>1 p. 40</sup> |
|-------|-----------------------------------------------------------|
| tc.5  | Tc-S -40 °C1760 °C <sup>1 p. 40</sup>                     |
| Ec.r  | Tc-R -40 °C1760 °C <sup>1 p. 40</sup>                     |
| tc.J  | Tc-J -200 °C1760 °C <sup>1 p. 40</sup>                    |
| PE    | PT100 -200 °C600 °C                                       |
| PEI   | PT100 -200 °C140 °C (restricted range)                    |
| n 1   | Ni100 -60 °C180 °C                                        |
| ntc   | Ntc 10KΩ -40 °C125 °C                                     |
| Ptc   | Ptc 1KΩ -50 °C150 °C                                      |
| PES   | Pt500 -100 °C600 °C                                       |
| P IF  | Pt1000 -100 °C600 °C                                      |
| 0. 10 | 010V                                                      |
| 0.20  | 020mA                                                     |
| 4.20  | 420mA                                                     |
| Pol   | Potent. ≤ 6KΩ F.S.                                        |
| Po2   | Potent. $\leq$ 150K $\Omega$ F.S.                         |

03 d.P. Decimal point

Selects number of displayed decimal points.

- D No decimal (default)
- 0.0 1 decimal
- 0.00 2 decimals
- 04 Lo.5 Lower Limit Setpoint

-199..999

Value expressed in degrees.tenths for temperature sensors or in digits<sup>2 p. 40</sup> for linear sensors and potentiometers (**default** 0.0).

#### 05 H ...5. Upper Limit Setpoint

#### -199..999

Value expressed as degrees.tenths for temperature sensors and digits<sup>2 p. 40</sup> for linear sensors and potentiometers (**default**: 999 for ATR121 and 1750 for ATR141).

#### 06 Lo. n Lower Linear Input

Range AN1 lower limit only for linear signals. Example: with input 4..20 mA this parameter takes value associated to 4 mA -199..999 Value in digit (**default** 0)

#### 07 Hin Upper Linear Input

Range ANT upper limit only for linear signals. Example: with input 4...20 mA this parameter takes value associated to 20 mA -199..999 Value in digit (**default** 999)

#### 08 LRE Latch On function

Automatic setting of limits for linear potentiometers and linear inputs.

- OFF Disabled (default)
- 5Ed Standard
- u.🗇 Virtual Zero Stored
- ע.05 Virtual Zero Initialized

#### 09 cR.o Offset calibration

Number added/subtracted to the process value visualized on display (usually correcting the ambient temperature value). -19.9..99.9

Value expressed in degrees tenths for temperature sensors and digits for linear sensors and potentiometers (**default** 0.0).

| 10 cA | 🔏 Gaiı | n calibration |
|-------|--------|---------------|
|-------|--------|---------------|

Percentage value that is multiplied for the process value (allows to calibrated the working point) -19.9%..99.9%. Percentage (**default** 0.0)

| 11 | гЕБ.                              | Regulation type                                                                                                    |
|----|-----------------------------------|----------------------------------------------------------------------------------------------------|
|    | HER                               | Heating (N.A.) ( <b>Default</b> )                                                                                                   |
|    | <u>coo</u>                        | Cooling (N.C.)                                                                                                    |
|    | ll.r.                             | Absolute alarm with manual reset                                                                                                    |
|    | 11.r.11                           | Absolute alarm with manual reset and relay                                                                                          |
|    | H ~ ~                             | Heating with PID always to 0 if the                                                                                                 |
|    | п.о.о                             | process is over the setpoint                                                                                                    |
|    |                                   | process is over the serpoint.                                                                                                    |
| 12 | 5.c.c.                            | Command state error                                                                                                    |
|    | State of                          | contact for command output in case of error                                                                                         |
|    | c.o.                              | Open contact ( <b>default</b> )                                                                                                    |
|    | C.C.                              | Closed contact                                                                                                    |
|    |                                   |                                                                                                    |
| 13 | LdI                               | Command led                                                                                                    |
|    | State of contact                  | the OUI1 led corresponding to the relevant                                                                                          |
|    | c.o.                              | ON with open contact                                                                                                    |
|    | C.C.                              | ON with closed contact ( <b>default</b> )                                                                                           |
| 14 | HY.c                              | Command hysteresis                                                                                                    |
|    | Hysteres<br>-199999               | is in ON/OFF or dead band in PID                                                                                                    |
|    | Value ex<br>sensors a<br>meters ( | xpressed as degrees.tenths for temperature<br>and digits <sup>2 p. 40</sup> for linear sensors and potentio-<br><b>default</b> 0.0) |
|    |                                   | -                                                                                                    |

#### 15 P.b. Proportional band

Proportional band Process inertia in units (in °C if temperature) 0..999 0 = On/Off Value degrees.tenths for temperature sensors and digit<sup>2</sup> p<sup>.40</sup> for linear sensors and potentiometers (**default** 0)

16 E. . Integral time

Process inertia in seconds 0.999 s (0 = integral disabled) (**default** 0)

17 E.d. Derivative time

Normally ¼ of integral time 0.999 s (0 = derivative disabled) (**default** 0)

18 E.c. Cycle time

Cycle time (for PID on remote control switch 10/15 sec, for PID on SSR 1s) or servo time (value declared by servo-motor manufacturer).

1..300 s. Selecting 0 cycle time becomes 100ms (default 10)

#### R! Alarm 19 Alarm intervention is related to SET2. 88 Absolute alarm, referring to process (threshold alarm) default Я Ь Band alarm (par. 12.c) 845 Upper deviation alarm (par. 12.d) л h В Lower deviation alarm (par. 12.e) 885 Absolute alarm, referring to SET1 Cooling action (par. 8.6) rnn Πr Absolute alarm with manual reset. After the alarm activation, the output can be released pressing FNC.

fl.r.fl Absolute alarm with manual reset and relay status memory in case of power failure. After the alarm activation, the output can be released pressing FNC.

#### 20 C.F.R Alarm state output

Output contact and intervention type

- n.o.5 Normally open, active at start (default)
- n.c.5 Normally closed, active at start
- n.o.r Normally open, active on reaching alarm<sup>3p.40</sup>
- n.c.r Normally closed, active on reaching alarm<sup>3 p. 40</sup>
- 21 5.c.R Alarm state error

State of contact for alarm output in case of error (eg. broken probe)

- c.o. Open contact (default)
- c.c. Closed contact
- 22 Ld2 Alarm led

Defines the state of OUT2 led corresponding to the relative contact

- c.o. ON with open contact.
- C.C. ON with closed contact (default)
- 23 HY.R Alarm Hysteresis

-199.999 Value degrees.tenths for temperature sensors and digit<sup>2 p. 40</sup> for linear sensors and potentiometers (**default** 0.0)

24 dE.R Alarm delay

-180..180 s

Negative: delay in alarm exit phase. Positive: delay in alarm entry phase. (**default** 0)

25 P.SE. Setpoint protection

Allows or not to modify the setpoint by keyboard.

- FrE Both set can be modified (default)
- Pr.5 OUT1 command setpoint protection
- Pr. R OUT2 alarm setpoint protection
- RLL Both set protection

32 - ATR121 - User manual

| 26 Fil | Conversion filter |
|--------|-------------------|
|--------|-------------------|

ADC Filter: Number of input sensor readings to calculate the mean that defines process value. NB: When means increase, control loop speed slows down 1.15 sample means 15Hz (default 10)

| 27 | Eun                | Tune                                                   |  |  |  |
|----|--------------------|--------------------------------------------------------|--|--|--|
|    | Autotur            | ing type selection (par. 8.1)                          |  |  |  |
|    | oFF                | Disabled (default)                                     |  |  |  |
|    | Rut                | Automatic. PID parameters are calculated               |  |  |  |
|    |                    | at activation and at change of setpoint                |  |  |  |
|    | NAn                | Manual. Autotuning launched by keyboard                |  |  |  |
| 28 | Fnc                | Operating / visualization mode                         |  |  |  |
|    | Select o           | perating mode and visualization options                |  |  |  |
|    | d.5E               | Double setpoint ( <b>default</b> )                     |  |  |  |
|    | 5.5E               | Single setpoint                                        |  |  |  |
|    | 5י ט               | Only visualizer/indicator                              |  |  |  |
|    | F.Ь.П              | Dead band function (par. 9)                            |  |  |  |
|    | NA .               | Function hide process and setpoint                     |  |  |  |
|    | l.do               | Domotics 1: turns off display and leds                 |  |  |  |
|    |                    | after 15" from the last keys operation.                |  |  |  |
|    | 2.do               | Domotics 2: turns off only the display                 |  |  |  |
|    |                    | after 15" from the last keys operation.                |  |  |  |
|    | 3.do               | Domotics 3: turns off the display                      |  |  |  |
|    |                    | (but not the decimal point) after 15"                  |  |  |  |
|    |                    | from the last keys operation.                          |  |  |  |
|    | 5.5.u              | Setpoint visualizer: setpoint is always                |  |  |  |
|    |                    | displayed. To visualize the process press <b>FNC</b> . |  |  |  |
| 20 | <i>с</i> 0         | Degree coloction                                       |  |  |  |
| 29 | LICE<br>Coloct d   | Degree selection                                       |  |  |  |
|    | Select dedree type |                                                        |  |  |  |

- Centigrade (default)
- PF Fahrenheit

30 bd.r Baud rate

Selects baud rate for serial communication

- ПЬ.1 300 bit/s
- ПЬ.2 9600 bit/s
- ПЬ.3 19200 bit/s (default)
- ПЬ.Ч 38400 bit/s
- 31 Rdd Slave address

Selects slave address for serial communication 1..254 (default 254)

32 dE.5 Serial delay

Selects serial delay 0..100 ms (default 20)

33 CO.F Cooling fluid

Type of refrigerant fluid for heating / cooling PID (par. 8.6)

- Rir Air (default)
- H2o Water
- 34 P.b. **Proportional band multiplayer**

1.00..5.00 Proportional band for cooling action is given by par. P.b. multiplied for this value (**default** 1.00)

35 ou.d Overlap / dead band

Dead band combination for heating/cooling action in heating / cooling PID.mode -20.0, 50.0% of par *B* b value (default 0)

-20.0..50.0% of par. Р.Ь. value (**default** 0).

Negative indicates dead band value, positive means overlap.

- 36 E.c.2 **Cooling cycle time** Cycle time for cooling output 1...300 s (default 10)
- 37 FL.u Visualization filter

Slows down the refresh of display, to simplify reading oFF Disabled (max. speed for

- display refresh) (default)
- First order filter
- 2 Samples Mean
- 3 Samples Mean
- 4 Samples Mean
- 5 Samples Mean
- 6 Samples Mean
- 7 Samples Mean
- 8 Samples Mean
- 9 Samples Mean
- 10 Samples Mean

#### 12 12.a

#### Alarm intervention modes Absolute alarm or threshold alarm (A. A selection)

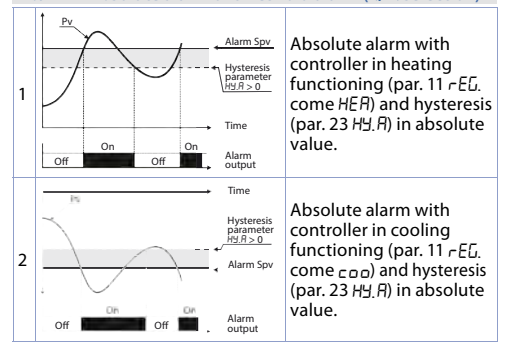

# 12.b Absolute alarm or threshold alarm referring to command setpoint (*A*,*A*,5 selection)

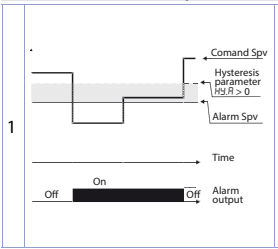

Absolute alarm refers to the command set, with the controller in heating functioning (par. 11 – *EL*, come *HER*) and hysteresis (par. 23 *HJ*, *R*) in absolute value. The command set can be modified pressing the arrow keys or using the serial port RS485 commands. (only on ATR121/141-ADT).

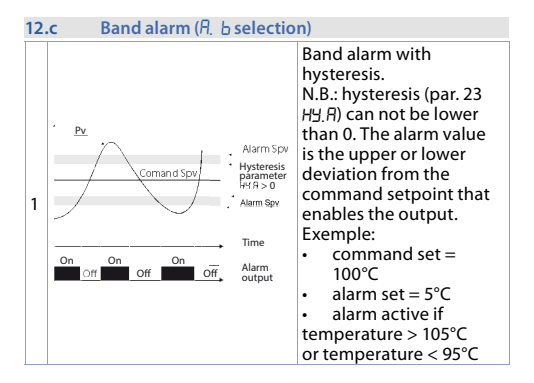

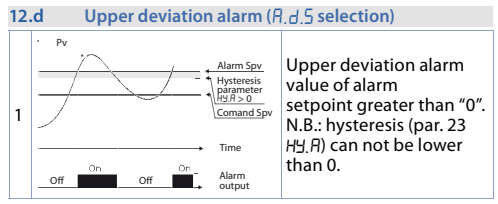

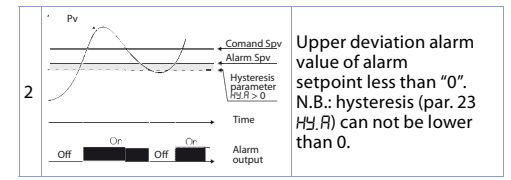

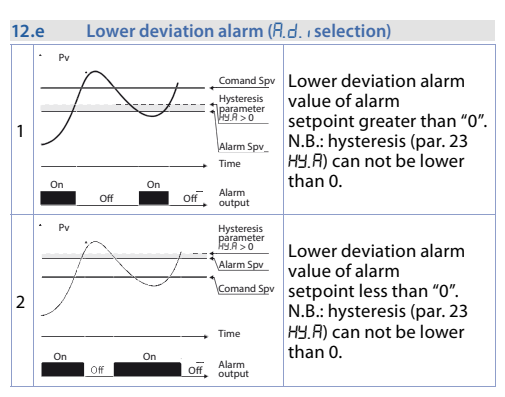

## 13 Table of anomaly signals

If installation malfunctions, controller will switch off regulation output as selected on par. 125.c.c./215.c.R and will report the anomaly.

Example: controller will report failure of a connected thermocouple visualizing e-5 (flashing).

For other signals, see table below.

|     | Cause                                                                          | Do                                                                                                    |
|-----|--------------------------------------------------------------------------------|----------------------------------------------------------------------------------------------------|
| E-1 | Error in EEPROM cell<br>programming                                            | Call Assistance                                                                                        |
| E-2 | Cold junction sensor fault<br>or room temperature<br>outside of allowed limits | Call Assistance                                                                                        |
| E-4 | Incorrect configuration<br>data. Possible loss of<br>calibration values        | Verify configuration parameters                                                                        |
| E-5 | Thermocouple open or<br>temperature outside of<br>limits                       | Check the connection<br>with the sensors and<br>their integrity.<br>Verify configuration<br>parameters |
| E-8 | Missing calibration data                                                       | Call Assistance                                                                                        |

# 14 Qr-code

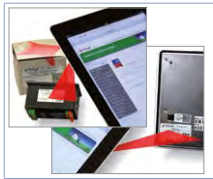

The code Qr-Code printed on the device label allows to verify the warranty or any hardware/software upgrade. It allows also to download and visualize user manuals directly on mobile devices.

# 14.1 3D file

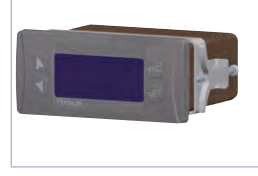

Are you a mechanical designer looking for the 3D model files of the enclosure? Download them from Documentation Area.

www.pixsys.net/prodotti/ regolatori-visualizzatori/ atr121-19-documentazione

#### Notes / Updates

- 1. On ATR121 version the upper limit is 999 °C.
- The display of decimal point depends on the setting of parameter 5En. and the parameter d.P.
- On activation, the output is inhibited if the controller is in alarm mode. Activates only if alarm condition reappears, after that it was restored.

# Table of configuration parameters

| 01 | C.OU   | Command output                 | 27 |
|----|--------|--------------------------------|----|
| 02 | SEn    | Sensor                         | 28 |
| 03 | d.P.   | Decimal point                  | 28 |
| 04 | Lo.S   | Lower Limit Setpoint           | 28 |
| 05 | H1.5.  | Upper Limit Setpoint           | 29 |
| 06 | Lo. n  | Lower Linear Input             | 29 |
| 07 | Hilm   | Upper Linear Input             | 29 |
| 08 | LAF    | Latch On function              | 29 |
| 09 | cR.o   | Offset calibration             | 29 |
| 10 | cA.G   | Gain calibration               | 30 |
| 11 | гЕБ.   | Regulation type                | 30 |
| 12 | 5.c.c. | Command state error            | 30 |
| 13 | Ld I   | Command led                    | 30 |
| 14 | HY.c   | Command hysteresis             | 30 |
| 15 | Р.Б.   | Proportional band              | 31 |
| 16 | E. i.  | Integral time                  | 31 |
| 17 | E.d.   | Derivative time                | 31 |
| 18 | E.c.   | Cycle time                     | 31 |
| 19 | RL.    | Alarm                          | 31 |
| 20 | c.r.R  | Alarm state output             | 32 |
| 21 | S.c.R  | Alarm state error              | 32 |
| 22 | Ld2    | Alarm led                      | 32 |
| 23 | HY.R   | Alarm Hysteresis               | 32 |
| 24 | dE.R   | Alarm delay                    | 32 |
| 25 | P.SE.  | Setpoint protection            | 32 |
| 26 | FiL    | Conversion filter              | 33 |
| 27 | Eun    | Tune                           | 33 |
| 28 | Fnc    | Operating / visualization mode | 33 |

| 29 | GrR - | Degree selection              | 33 |
|----|-------|-------------------------------|----|
| 30 | bd.r  | Baud rate                     | 34 |
| 31 | Rdd   | Slave address                 | 34 |
| 32 | dE.S  | Serial delay                  | 34 |
| 33 | co.F  | Cooling fluid                 | 34 |
| 34 | Р.Ь.П | Proportional band multiplayer | 34 |
| 35 | ou.d  | Overlap / dead band           | 34 |
| 36 | E.c.2 | Cooling cycle time            | 35 |
| 37 | FL.u  | Visualization filter          | 35 |

Before using/connecting the device carefully read the safety and setting information contained in this manual.

Prima di utilizzare il dispositivo leggere con attenzione le informazioni di sicurezza e settaggio contenute in questo manuale.

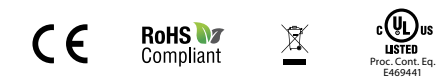

#### PIXSYS s.r.l.

www.pixsys.net sales@pixsys.net - support@pixsys.net online assistance: http://forum.pixsys.net via Po, 16 1-30030 Mellaredo di Pianiga, VENEZIA (IT) Tel +39 041 5190518

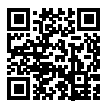

2300.10.056-Revl 200919